# How to create a letter portret

https://www.youtube.com/watch?v=-EoGIRhVy30

- 1. bestand---open je foto
- 2. ontgrendel en transformative---horz. omdraaien
- 3. Met snelselectietool het model selecteren en klik op een laagmasker om de achtergrond weg te doen
- 4. Nw. Laag (achtergrondlaag) en zet onder het modellaag en vul die laag met een witte kleur
- 5. Oogje toe van laag model
- 6. Letter typen type georgia, 72 pt zwart
- 7. Maak de letter groter (ctrl+t of met verplaatstool)
- 8. Centreer ze (alles selecteren---verplaatstool en klik op

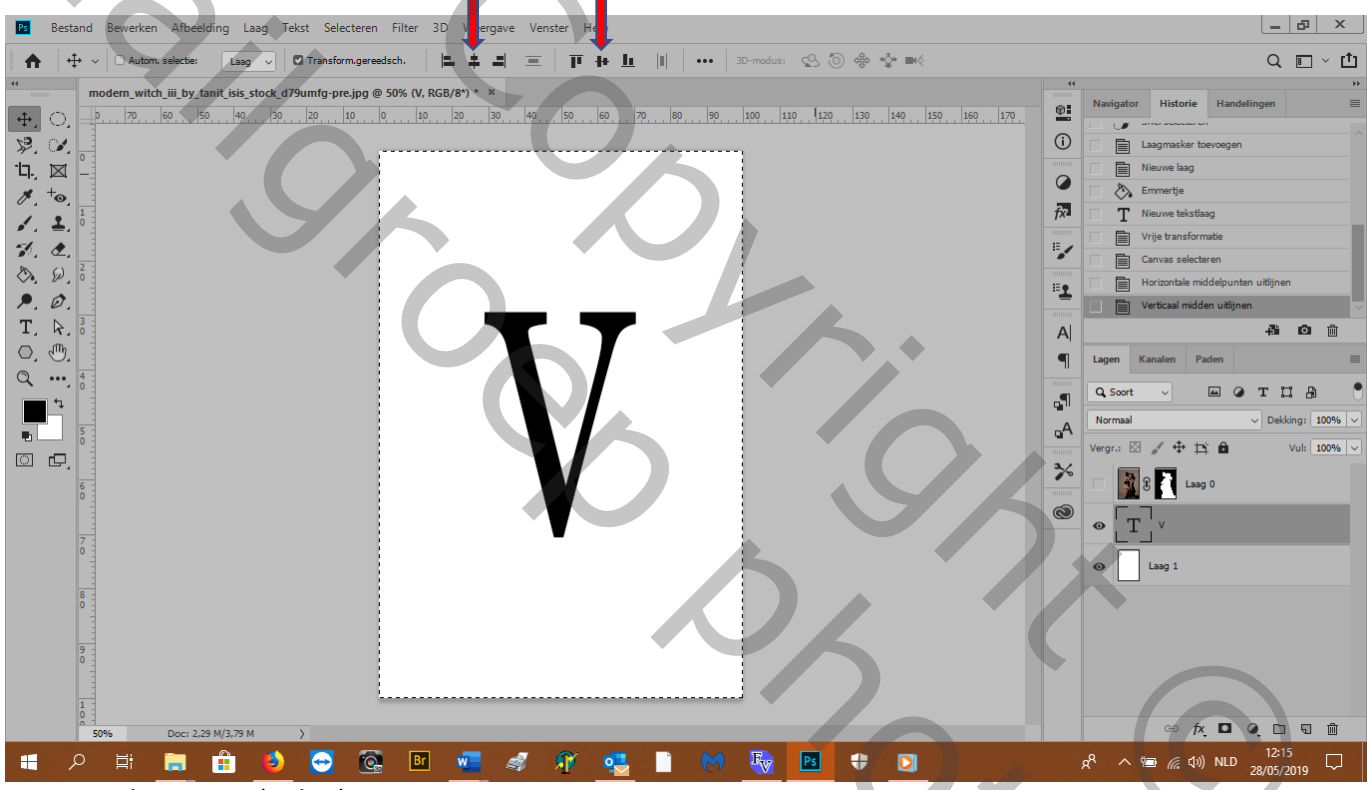

Short

9. Selectie weg (ctrl+D)

10. Oogje open van modellaag

#### 11. Pas de grootte aan aan de letter en plaats goed

| Bestand Bewerken Afbeelding Laag Tekst Selecteren Filter 3D Weergave Venster Help                                                                                                    | _ B ×                                                                                                    |
|----------------------------------------------------------------------------------------------------|----------------------------------------------------------------------------------------------------|
| A tom. selectie: Laag ∨ O Transform.gereedsch. I = = = = = I = I = II + II  I + ··· 30-modus:  S ⊗ ♦ ♦ ♦                                                                                                    | Q 🗉 - 🗂                                                                                                    |
| modem.witch. iii. by. tarit. isis, stock d79umfg-pre.jpg @ 50% (Lag 0, RGB/8)* x         Image: stock d79umfg-pre.jpg @ 50% (Lag 0, RGB/8)* x         Image: stock d79umfg-pre.jpg @ 50% (Lag 0, RGB/8)* x      < | **     **       **     Handelingen       **     Handelingen       **     ************************************ |
| 🗯 A 🛱 🧰 🎒 😔 🚱 💵 📠 🛷 🔩 🖺 M 🌆 📴 🕆 🖸                                                                                                    | x <sup>R</sup> ∧ 🖮 🦟 (¢)) NLD 13:26 🖵                                                                         |

12. Geef de letter een kleur die past bij de kleur van het kleed of een kleur die contrasteerd met het kleed : dubbelklik op T-icoontje van de tekstlaag en kies vb ff3019

- 13. Ga naar de modellaag en zet de laagdekking op 50% om beter te zien waar je het model het best plaatst
- 14. We maken nu een selectie van de letter (ctrl+klik op T-icoontje)
- 15. selectie---selectie omkeren

4

16. sta op laagmasker van modellaag en veeg met een hard zwart penseel alles buiten de letter weg van het model behalve het gezicht

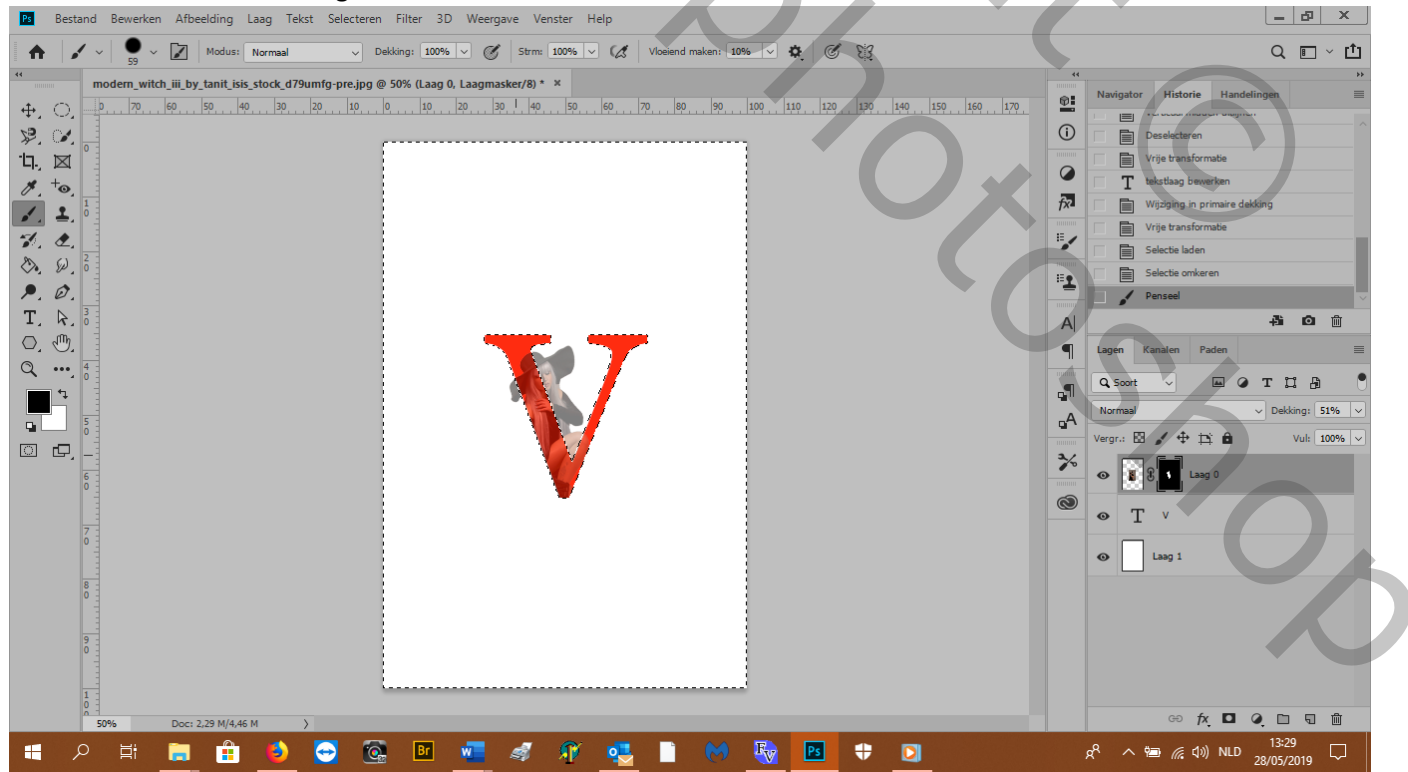

### 17. Deselecteer (ctrl+D)

18. Maak een groep van de modellaag en de tekstlaag (selecteer beide lagen---rechtsklik op laag en---groep maken van lagen)

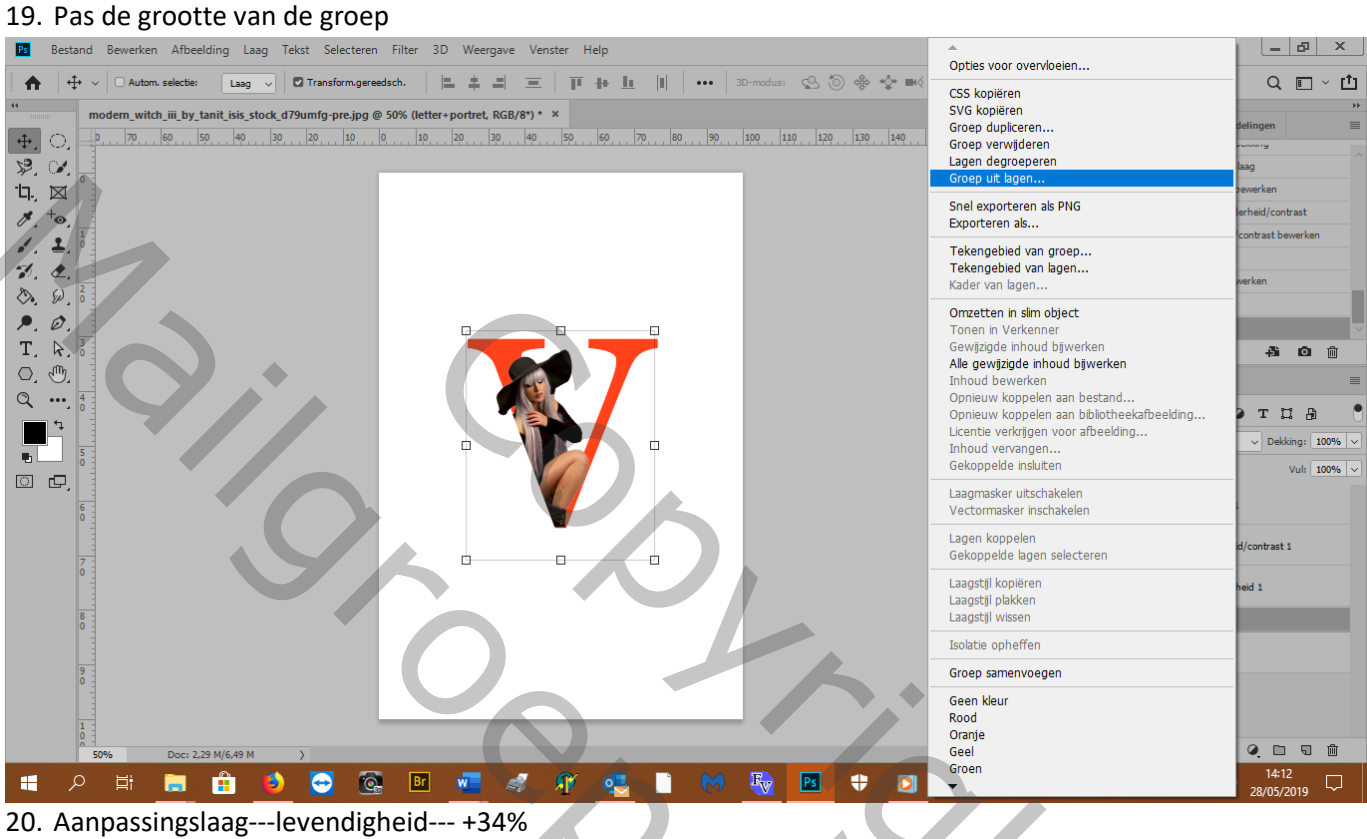

5,

21. Aanpassingslaag--- helderheid en contrast---38%

- 22. Aanpassingslaag---niveaus---0, 1,10 ,255
- 23. DE AANPASSINGSLAGEN MOET JE PROBEREN VOLGENS JE EIGEN FOTO!!!!!
- 24. Selecteer je T tool en druk op caplock (voor drukletters) en typ een tekst

#### 25. Ctrl+D---Horizontale middelpunten uitlijnen

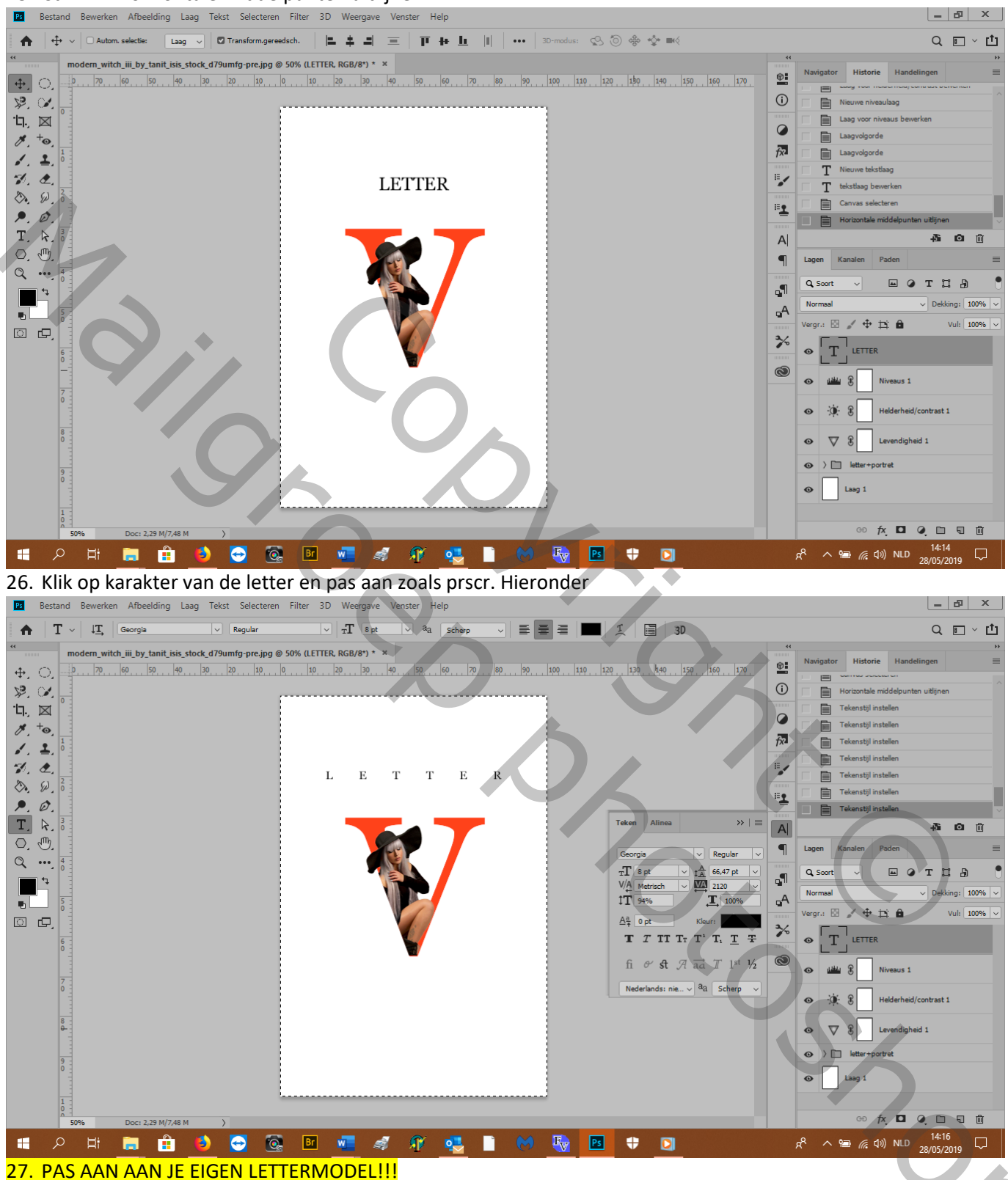

28. Dupliseer de tekstlaag en zet ze onderaan je dokument en vul ze desgewenst met een kleurtje en klaar!

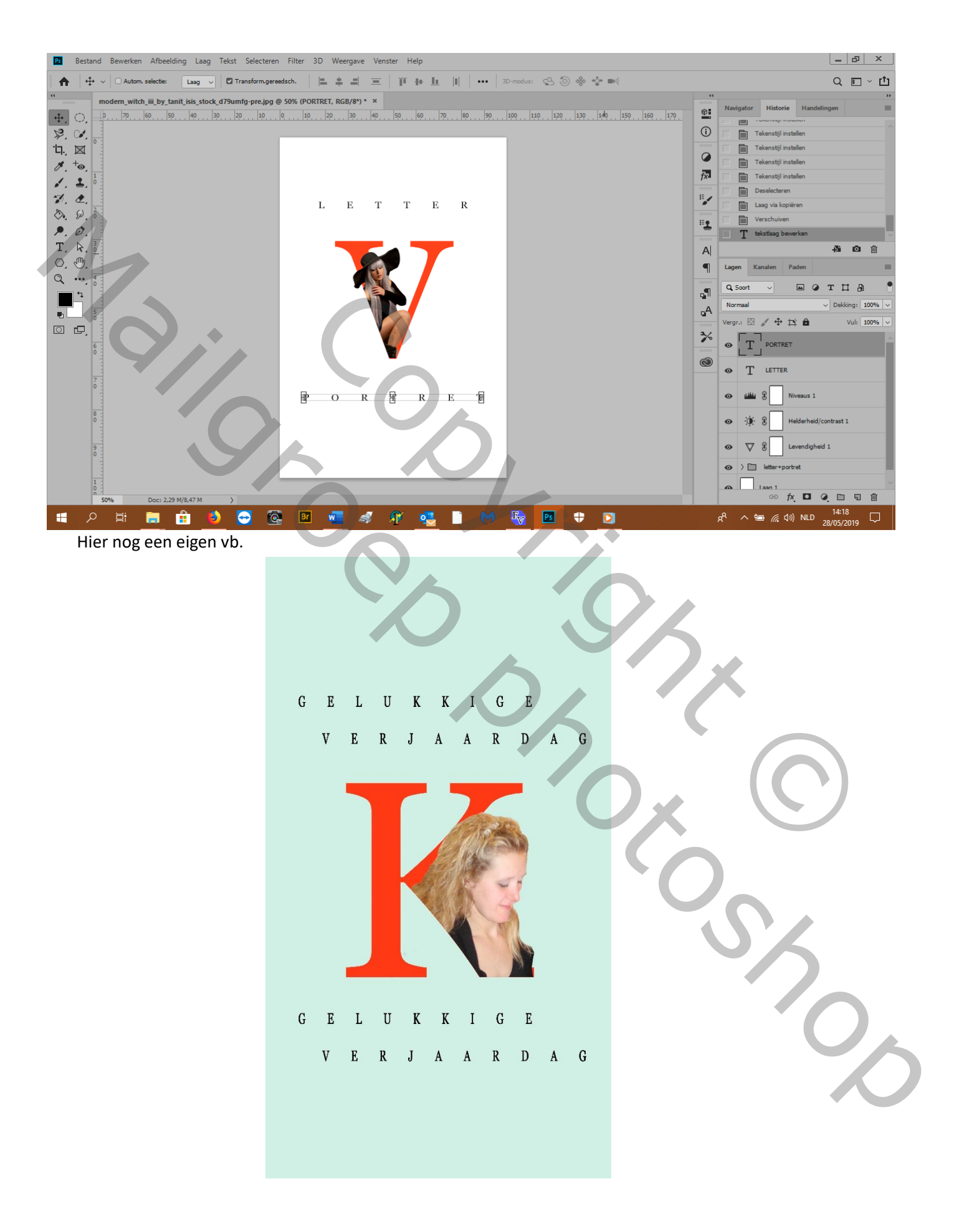

## Nu met uitknipmasker

- 1. Open een andere foto en transformeren----horz. Omdraaien en oogje uit van de laag
- 2. Nw. Laag onder modellagg als achtergrondlaag---vul met wit
- 3. T-laag bovenaan en typ in drukletters de letter Z en maak ze groter en centreer
- 4. Zet je modellaag bovenaan
- 5. Pas de grootte aan door laagdekking op 50% en slepen

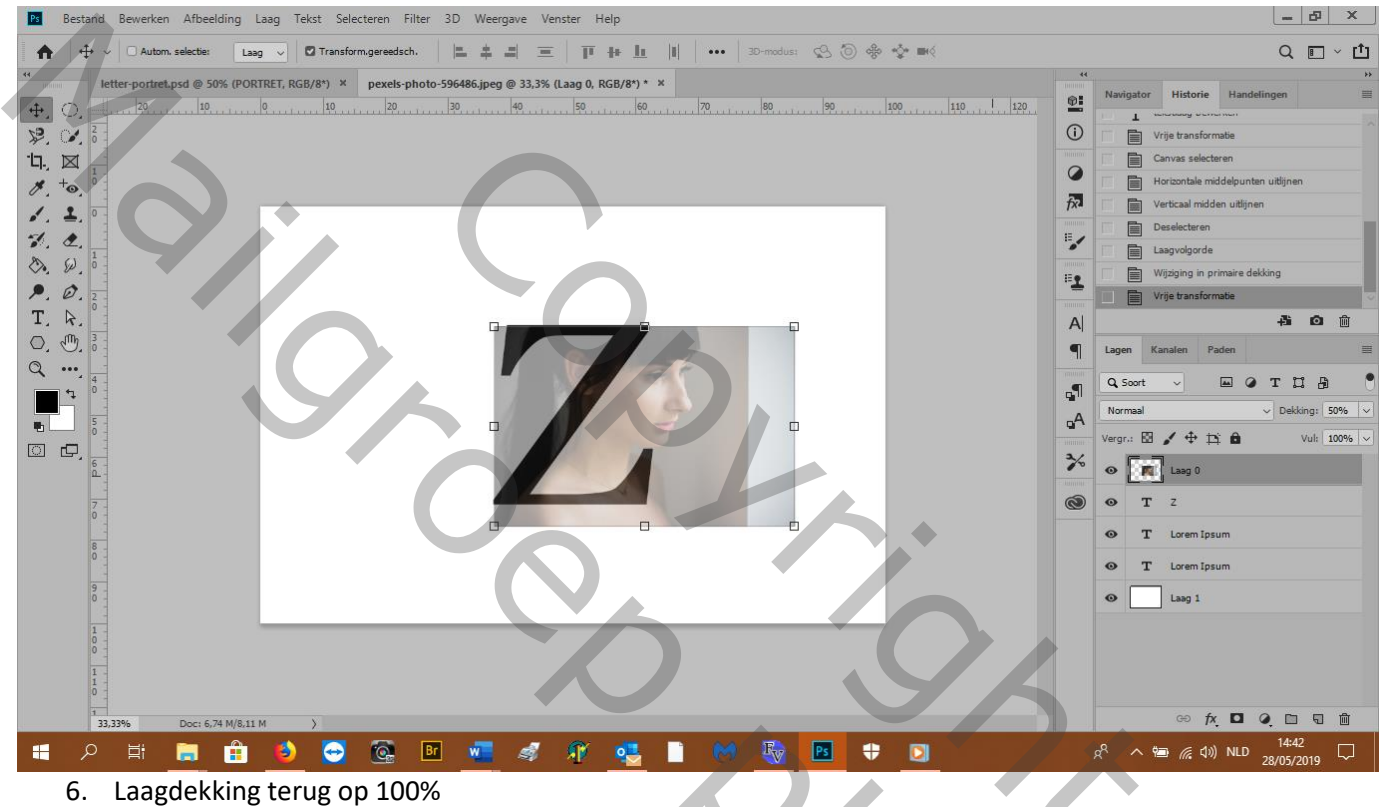

50%

7. Rechtsklik op de modellaag en kies---uitknipmasker maken, je model is enkel in de letter te zien

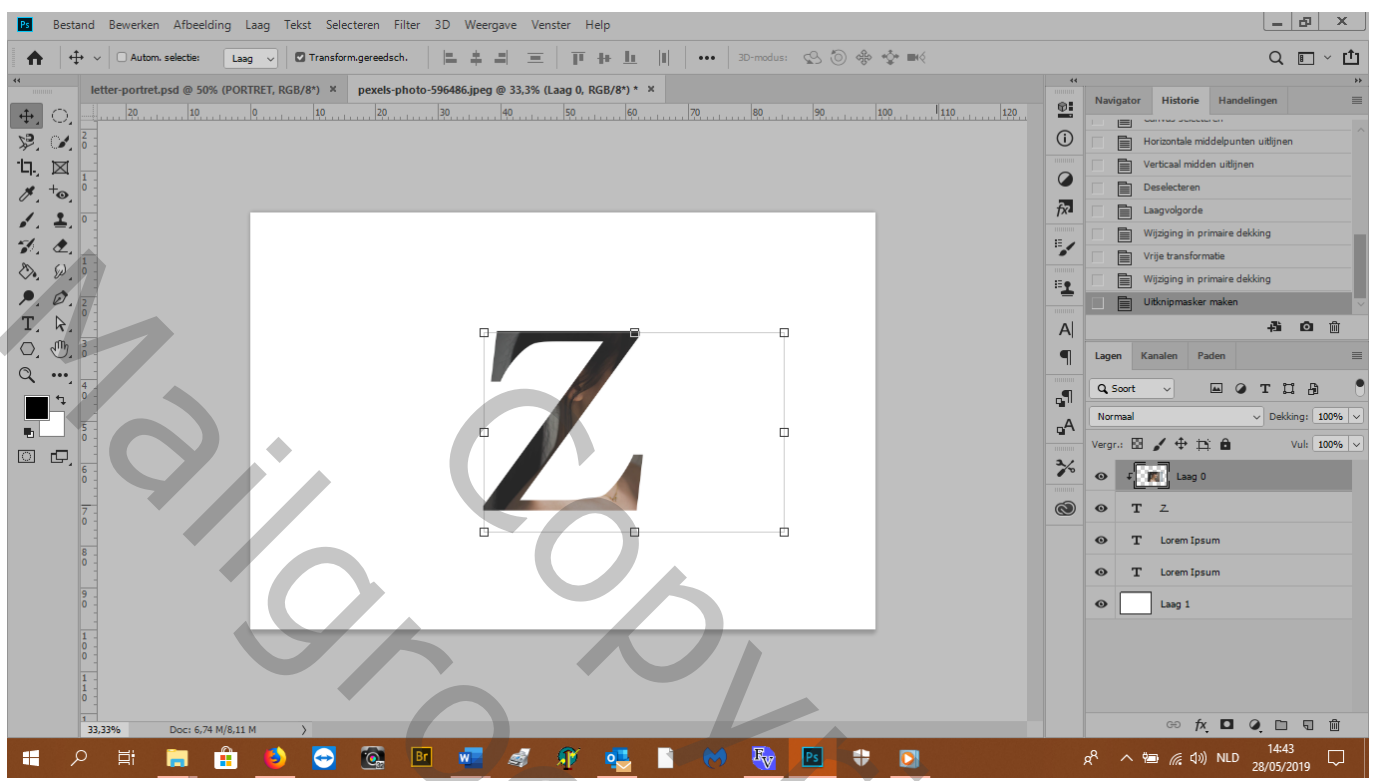

- 8. Dupliceer de uikniplaag en zet de laagdekking op 50%
- 9. Magnetische lasso: verwijderen uit selectie, doezelaar 0%, breedte 10px, contrast 10% en selecteer het gezicht
- 10. Masker maken en met een hard zwart penseel veeg je weg wat links buiten de letter komt

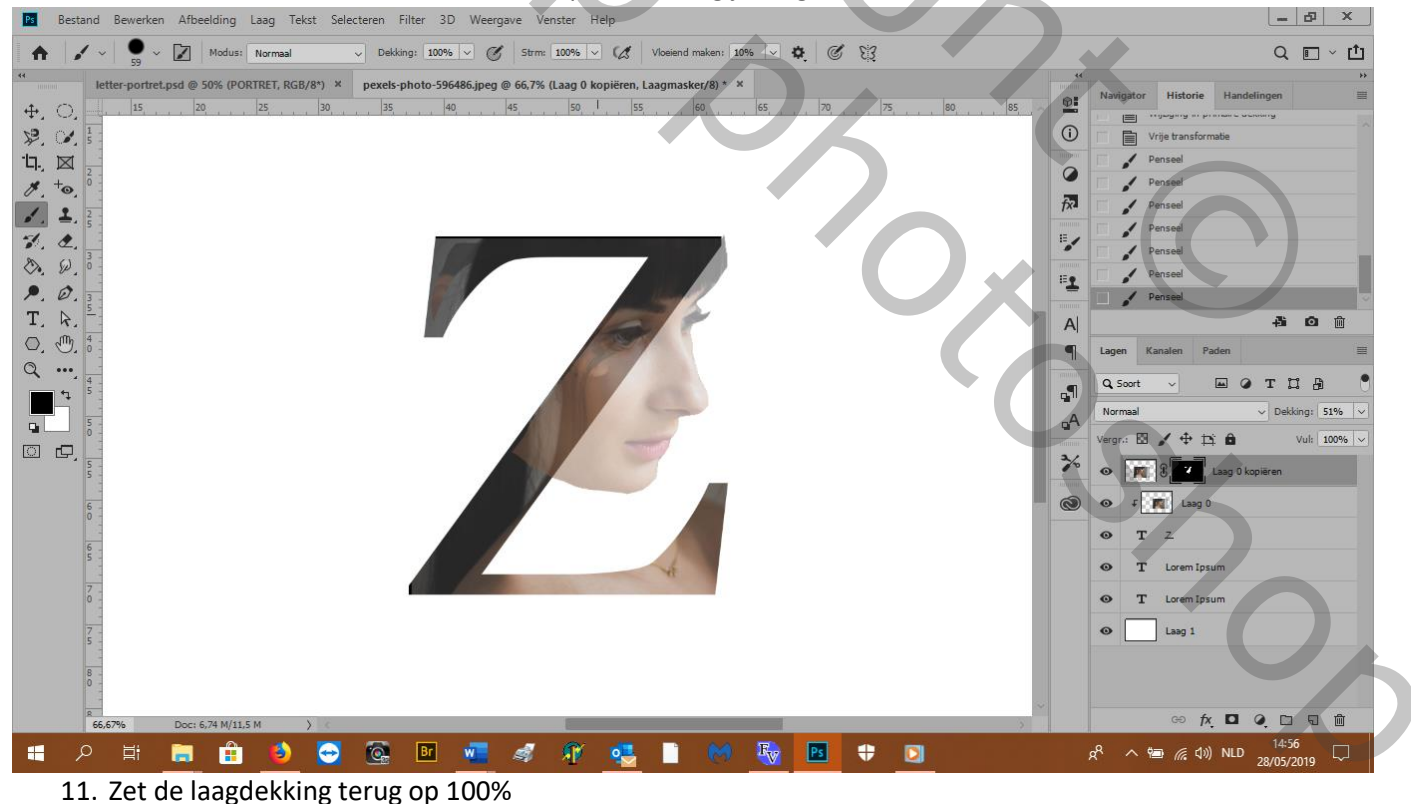

- 12. Aanpassingslaag ---levendigheid---38%
- 13. Aanpassingslaag ---helderheid en contrast---32%

- 14. Zet terug uw tekst LETTER, en onderaan tekst PORTRET
- 15. Met uitkniptool maak je je werk op de gewenste maat en klaar!

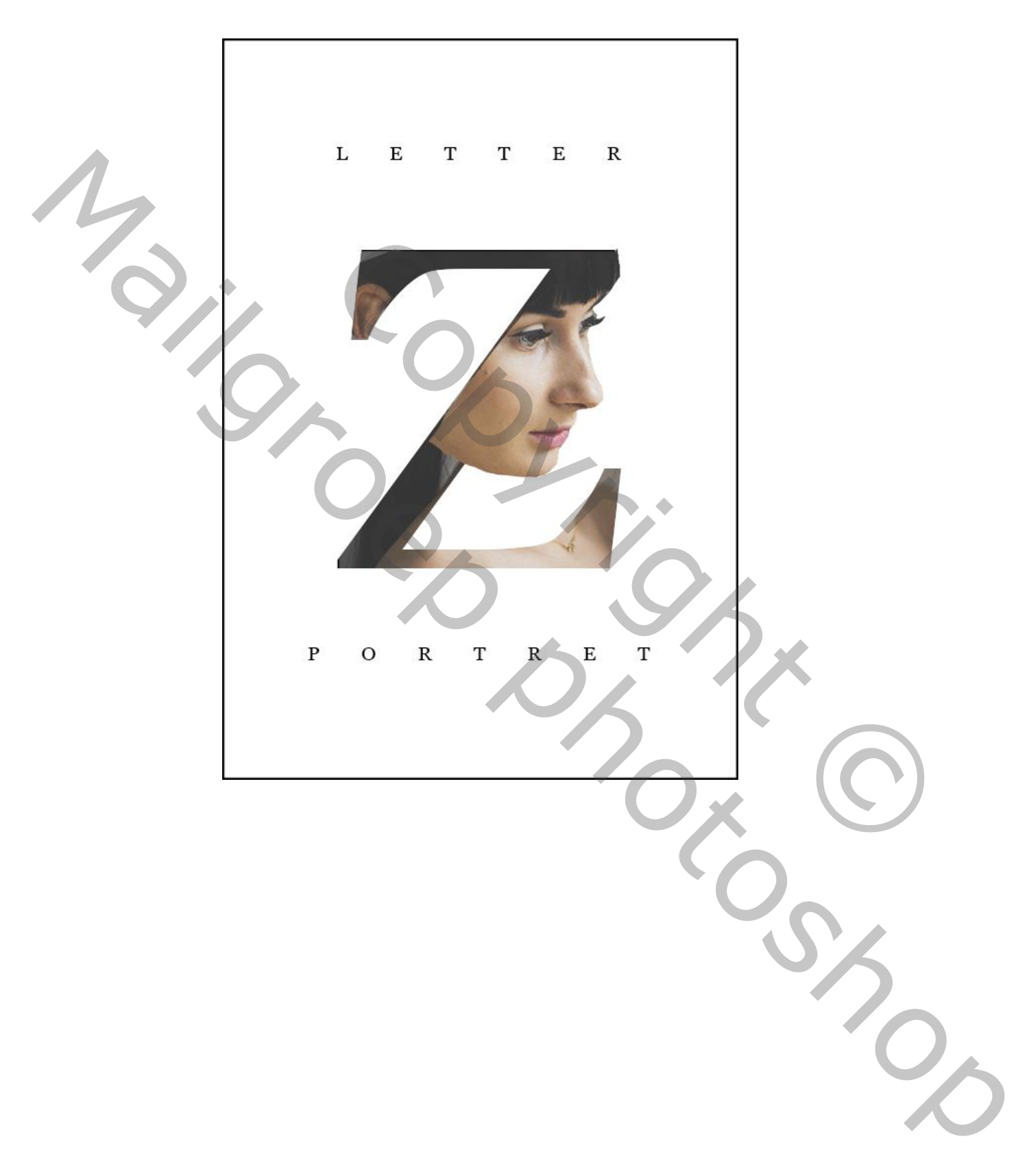

Mail Copyright Boog right Boog of Shoe